BUREAU OF LABOR STATISTICS
 Internet Data Collection Facility

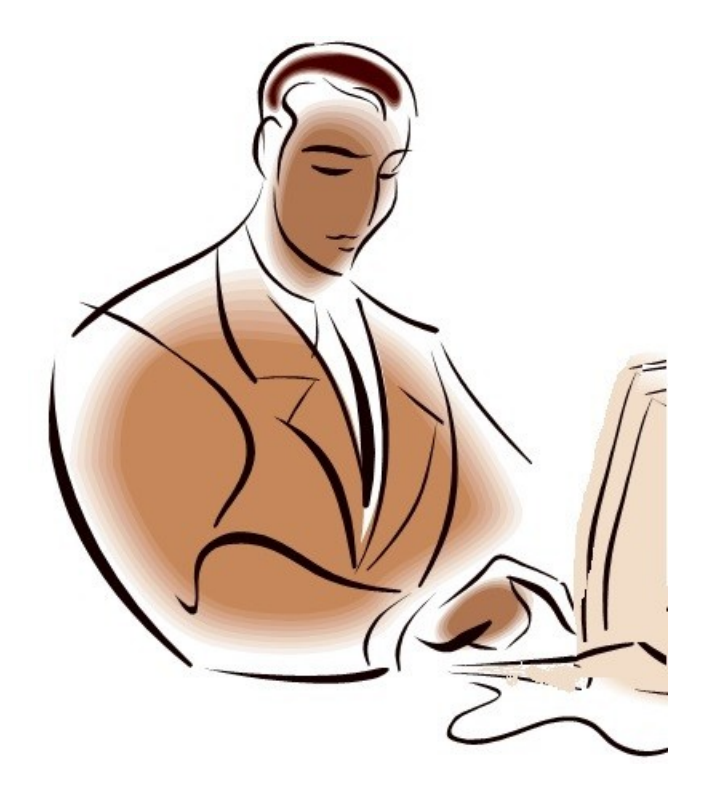

# QUICK GUIDE TO BLS WEB REPORTING

## Job Openings and Labor Turnover Survey

https://idcf.bls.gov/authentication/login

U.S. Department of Labor Bureau of Labor Statistics

If you have any questions, contact:

JOLTSWebHelp@bls.gov

The Bureau of Labor Statistics (BLS) has developed a Web Reporting Site (or Internet Data Collection Facility) to expedite online reporting, especially for respondents to multiple surveys or for multiple worksites. The Job Openings and Labor Turnover Survey (JOLTS) has made this useful tool available to JOLTS respondents.

### Set Up User ID and Password

When you agree to report using this site, you will receive *two* emails from BLS for the JOLTS survey. One will include your Temporary User ID, and the other will include your Temporary Password.

- 1. Follow the link (<u>https://idcf.bls.gov</u>) in either email and enter your Temporary ID and Password.
- 2. Establish a new Password to activate your account.
- 3. Save the subsequent confirmation email you receive containing your permanent User Id (Figuer 1.)

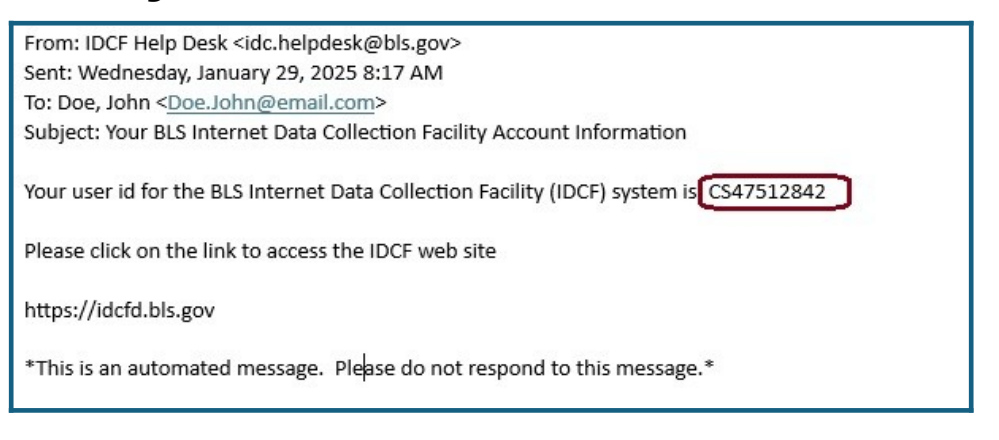

### Figure 1. Confirmation Email with Permanent User ID

### Navigate the BLS Web Reporting System

Once you have activated your account and established your permanent User ID and Password, you may report each month with the following link:

https://idcf.bls.gov/authentication/login

**Step 1**— Log on by using the permanent User ID and Password you have already established. You may also use your email if you forgot your User ID.

| Internet Data Col                                                                                                    | lection Facility (IDCF) Logon                                                                                                    | Test Your Browser                                                                                                    |
|----------------------------------------------------------------------------------------------------|----------------------------------------------------------------------------------------------------|----------------------------------------------------------------------------------------------------|
| Welcome to the Internet I                                                                                                 | Data Collection Facility (IDCF).                                                                                                    |                                                                                                    |
| To report your survey dat<br>documents.                                                                                   | a, you must logon with a valid password for the IDCF User ID that is included in your Bureau of Labor S                                                                                                    | Statistics (BLS) survey                                                                                                  |
| User ID:                                                                                                    | User ID                                                                                                    |                                                                                                    |
|                                                                                                    | User ID can be your permanent account number, temporary account number or your registered email address.                                                                                                    |                                                                                                    |
| Password:                                                                                                    | Password                                                                                                    |                                                                                                    |
|                                                                                                    | NOTE: the password is case-sensitive.                                                                                                    |                                                                                                    |
|                                                                                                    | Forgot Password?                                                                                                    |                                                                                                    |
| Terms and Conditions of U                                                                                                 | Jse                                                                                                    |                                                                                                    |
| WARNING! You are using an<br>may result in criminal prosect<br>such monitoring and auditing<br>Computer Fraud and Abuse A | n Official United States Government System, which may be used only for authorized purposes. Unauthorized modification<br>ution. The Government may monitor and audit the usage of this system, and all persons are hereby notified that the use or<br>. Unauthorized attempts to upload information and/or change information on these web sites are strictly prohibited and and<br>. of 1986 and Title 18 U.S.C. Sec. 1001 and 1030. | of any information stored on this system<br>of this system constitutes consent to<br>re subject to prosecution under the |
|                                                                                                    | I Accept                                                                                                    |                                                                                                    |

|  | Figure | 2. | Logon | Page |
|--|--------|----|-------|------|
|--|--------|----|-------|------|

**Step 2**— Review your contact information, select the JOLTS survey, and select Continue. Here you can also:

- Update your contact information
- Request help by using the Help Request Form link at the bottom
- Change your password

| Welcome to the Inte                                                 | rnet Data Collection Facility                                                               |                                                                                                    | Select Survey                                               |
|---------------------------------------------------------------------|---------------------------------------------------------------------------------------------|----------------------------------------------------------------------------------------------------|-------------------------------------------------------------|
|                                                                     |                                                                                             |                                                                                                    | Update Respondent Info                                      |
| Please review your infor     Select the appropriate a               | rmation listed below, and click the "Update" b                                              | putton to make any changes.                                                                               | Change Password                                             |
| <ul> <li>Select the appropriate s</li> </ul>                        | survey and click the Continue button when                                                   | you are ready to enter data.                                                                              | Change your                                                 |
| Respondent Inform                                                   | nation                                                                                      |                                                                                                    | password                                                    |
| -                                                                   |                                                                                             |                                                                                                    |                                                             |
| Update                                                              | joltswebhelp@bls.gov                                                                        | 2 Massachusetts Ave                                                                                       |                                                             |
|                                                                     | 202-212-3456                                                                                | Washington DC 22301                                                                                       |                                                             |
| Update your contact<br>information                                  |                                                                                             | Select the Job Openings                                                                                   |                                                             |
|                                                                     |                                                                                             | and Labor Turnover<br>Survey                                                                              |                                                             |
| Please select a survey:                                             | Job Openings and Labor Turnover Surve                                                       | ey v                                                                                                    |                                                             |
|                                                                     | Continue                                                                                    |                                                                                                    |                                                             |
|                                                                     |                                                                                             |                                                                                                    |                                                             |
|                                                                     |                                                                                             |                                                                                                    |                                                             |
| Maintenance activities may be<br>little disruption in service as po | conducted on Sundays from noon to 6:00 p.<br>ossible to our customers. If the system is una | m. Eastern Time in order to keep the Internet Data Collect<br>available, please try back at a later time. | ion Facility (IDCF) at its peak performance and to cause as |
| If you have questions or commen                                     | nts please complete and submit the <u>Help Request</u>                                      | t Form                                                                                                    | Version: 10.5.4                                             |

### Figure 3. Welcome Page

**Step 3**— Read the Welcome screen and press Continue. Here you can also:

- Download new JOLTS forms
- Contact the JOLTS Web Help Team directly for collection assistance

### Figure 4. JOLTS Information Page

| Dear Employer,                                                                                                    |
|----------------------------------------------------------------------------------------------------|
| Welcome to the Job Openings and Labor Turnover Survey (JOLTS) Internet Data Collection Website. The JOLTS program collects data on Total Employment, Job Openings, Hires, Quits, Layoffs                                                                                                    |
| & Discharges, and Other Separations from approximately 21,000 U.S. business establishments. The data are collected by the Bureau of Labor Statistics through the Atlanta JOLTS Data                                                                                                    |
| Collection Center on a monthly basis. The JOLTS survey covers all non-agricultural industries in the public and private sectors for the SU States and the District of Columbia. Your data neip private sectors for the SU States and the District of Columbia. Your data neip private sectors for the SU States and the District of Columbia.                                                                               |
|                                                                                                    |
| Continue Download new JOLTS Contact JOLTS                                                                                                    |
| Uala Collection Torris                                                                                                    |
| NOTE: If you need a new JOLTS form, please click the Get New Form link, or email JoltsWebHelp@bls.gov. You will also have the option to download a new form from the "Thank You" page                                                                                                    |
| after submitting your data.                                                                                                    |
|                                                                                                    |
|                                                                                                    |
| The Bureau of Labor Statistics. Its employees, agents, and partner statistical agencies, will use the information you provide for statistical purposes only and will hold the information in confidence to the full extent permitted by                                                                                                    |
| law. In accordance with the Confidential Information Protection and Statistical Efficiency Act (44 U.S.C. 3572) and other applicable Federal laws, your responses will not be disclosed in identifiable form without your informed consent. Per the Federal Cybersecurity Enhancement Act of 2015, Federal information systems are protected from malicious activities through cybersecurity screening of transmitted data. |
| We estimate it will take an average of 10 minutes to complete this form each month, including time for reviewing instructions, searching existing data sources, gathering and maintaining the data needed, and completing and                                                                                                    |
| reviewing this information. If you have any comments regarding these estimates or any other aspect of this survey, send them to the Bureau of Labor Statistics, 2 Massachusetts Avenue, NE, Room 4840, Washington, DC 2021. You are not required to presord to the collection of information unless it disabase current OMB No. 1220-0170. Anorreal envires 17/21/2025.                                                     |
|                                                                                                    |
| If you have questions or comments, please send e-mail to: JoltsWebHelp@bls.gov Version: 1.1                                                                                                    |
| Least and the second second second second second second second second second second second second second second                                                                                                    |

**Step 4**— Enter your data.

- Provide data for all blank cells in the current month. To make it easier to enter data, you can:
  - 0 Copy and paste data across cells from external records
  - 0 Sort the data by clicking on the column header
  - 0 Expand the Location Information columns by clicking on the  $\oplus$  button.
  - 0 Provide or correct data from previous month(s) by selecting the tab for that month.
- If you need help, you can:
  - O Access definitions for each column by (hovering over/clicking on) the blue question mark icon in the column headers.

| Copy<br>Sort r<br>Expar | & paste across<br>ows ascending/<br>nd location infor<br>Choose th<br>you wish there 2024 | cells (use keyboar<br>descending (click of<br>mation (click '+' ne<br>te Tab of the Mor<br>to report or revie<br>ecember 2024 | d commands Ctr<br>on the column h<br>ext to 'Location I<br>th<br>w<br>Report the d | 1+'C' for co<br>eader).<br>Information    | opy and Ctr<br>').<br>below for   | I+'V' for paste).                                                    | k these icons<br>ess the defini<br>h data eleme | s to<br>ition of<br>int |                           | Click each coll<br>to sort the rov<br>values of each | umn header<br>ws by the<br>n column<br>scending |
|-------------------------|-------------------------------------------------------------------------------------------|----------------------------------------------------------------------------------------------------|------------------------------------------------------------------------------------|-------------------------------------------|-----------------------------------|----------------------------------------------------------------------|-------------------------------------------------|-------------------------|---------------------------|------------------------------------------------------|-------------------------------------------------|
|                         | 0                                                                                         | Location Informa                                                                                                    | ation 🕘                                                                            |                                           | 0                                 | Θ                                                                    | 2                                               | 0                       | Θ                         | ascending/de                                         | scending                                        |
| -                       | <u>Report #</u>                                                                           | Locati                                                                                                    | ion                                                                                | Total Emp<br>(Pay period<br>the 12th of t | loyment<br>including<br>he month) | Job Openings<br>(Available on the last<br>business day of the month) | <u>Hires</u>                                    | Quits                   | Layoffs and<br>Discharges | Other<br>Separations                                 | <u>Total</u><br>Separations                     |
| 1                       | 333333331                                                                                 | 124 Washington St.                                                                                                    | Expand the L                                                                       | ocation                                   |                                   | 2                                                                    | 0                                               | 1                       | 0                         | 55                                                   | 5                                               |
| 2                       | 333333332                                                                                 | 224 Jefferson Ct.                                                                                                    | Info column                                                                        | for                                       | 49                                | 4                                                                    | 4                                               | 7                       | 4                         | 1                                                    | 4                                               |
| 3                       | 333333333                                                                                 | 324 Madison Ave.                                                                                                    | more detail a<br>the location                                                      | about                                     | 200                               | 9                                                                    | 11                                              | 2                       | 7                         | 2                                                    | 1                                               |
| 4                       | 333333334                                                                                 | 424 Hamilton Dr.                                                                                                    |                                                                                    |                                           | 700                               | 58                                                                   | a 🛉                                             | -                       | _                         |                                                      |                                                 |
| 5                       | 333333335                                                                                 | 524 Franklin Ln.                                                                                                    |                                                                                    |                                           |                                   |                                                                      |                                                 | Enter or<br>(Ctrl+'V')  | paste<br>data in          |                                                      |                                                 |
|                         | 333333336                                                                                 | 624 Adams Bvd.                                                                                                    |                                                                                    |                                           |                                   |                                                                      |                                                 | these cell              | s                         |                                                      |                                                 |

#### Figure 5. Data Collection Screen

Note! You may use the tab key to access all features on this page

**Step 5** — Review messages. The system reviews your data to identify potential problems. This step identifies inconsistent data that you *must* correct to move forward. To view the specific issues, press the "Show Errors List" or click on the "Issues" button associated with a report. Examples of possible problems include:

- Non-numeric characters or negative numbers
- No entry in Total Employment, which is a required field
- Reports where Total Separations does not equal the sum of Quits, Layoffs and Discharges, and Other Separations when at least 2 of these fields are reported.

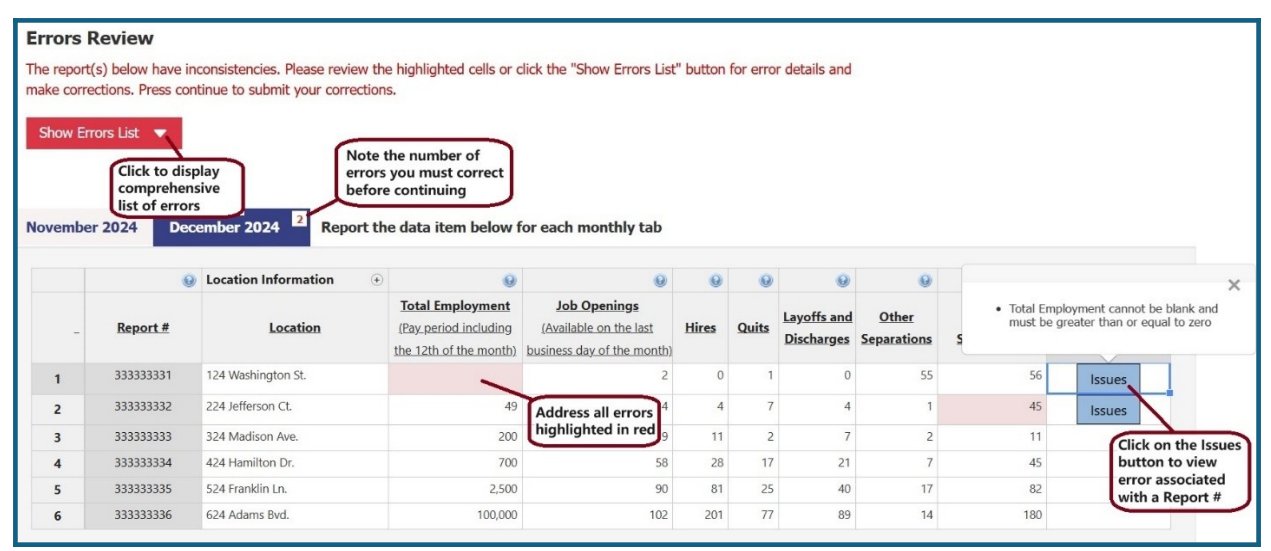

**Step 6** — Address warnings regarding unexpected values.

The second review looks for unexpected values, such as unusually high or low data. If the values are correct, explain the situation in the "Reason" column. Your input here is not required, but it can help us better understand the changes and avoid excessive follow-ups to seek clarification.

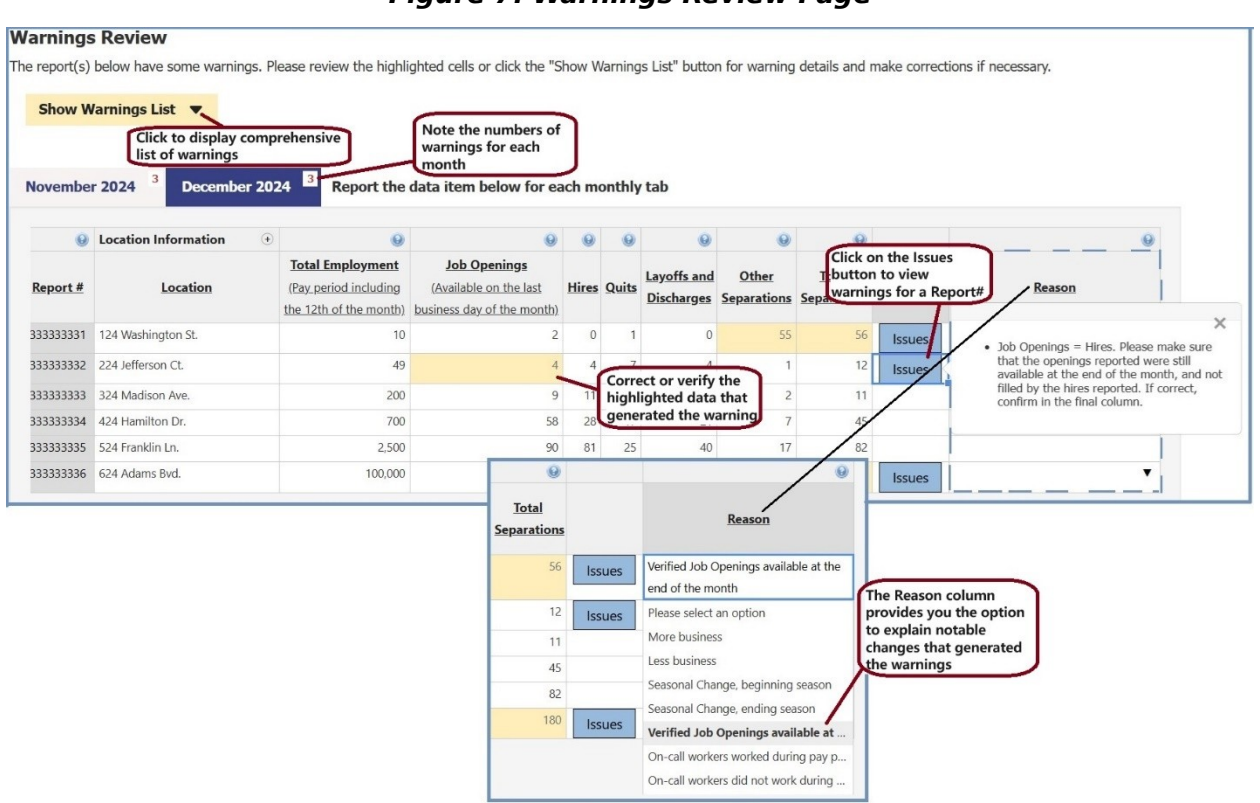

Figure 7. Warnings Review Page

**Step 7** — Review your data. The "Thank You" screen displays all your data and confirms that you have successfully submitted your data. On this screen, you can:

- Export your data to Excel
- Correct any problems by selecting the "Edit Data" button.

| has receiv<br>ges. If yo | red your data. Your Co<br>u are done, you can lo              | nfirmation Number is <b>1377555</b> .<br>og out or close the window. | If you would like, you ma<br>Note your<br>confirmation number       | y export this report to an                                           | Excel fi | le for you   | r records or click        | the Edit Data b      | outton to make ar           |
|--------------------------|---------------------------------------------------------------|----------------------------------------------------------------------|---------------------------------------------------------------------|----------------------------------------------------------------------|----------|--------------|---------------------------|----------------------|-----------------------------|
| ovember                  | 2024 Decembe                                                  | r 2024 Report the data ite                                           | em below for each mon                                               | thly tab                                                             |          |              |                           |                      |                             |
|                          | 6                                                             | Location Information +                                               | Θ                                                                   | Θ                                                                    | 0        | 0            | 0                         | Θ                    | (                           |
| -                        | Report #                                                      | Location                                                             | Total Employment<br>(Pay period including<br>the 12th of the month) | Job Openings<br>(Available on the last<br>business day of the month) | Hires    | <u>Quits</u> | Layoffs and<br>Discharges | Other<br>Separations | <u>Total</u><br>Separations |
| 1                        | 33333331                                                      | 124 Washington St.                                                   | 10                                                                  | 2                                                                    | 0        | 1            | 0                         | 55                   | 5                           |
| 2                        | 33333332                                                      | 224 Jefferson Ct.                                                    | 49                                                                  | 4                                                                    | 4        | 7            | 4                         | 1                    | ii.                         |
| 3                        | 33333333                                                      | 324 Madison Ave.                                                     | 200                                                                 | 9                                                                    | 11       | 2            | 7                         | 2                    |                             |
| 4                        | 33333334                                                      | 424 Hamilton Dr.                                                     | 700                                                                 | 58                                                                   | 28       | 17           | 21                        | 7                    |                             |
| 5                        | 33333335                                                      | 524 Franklin Ln.                                                     | 2500                                                                | 90                                                                   | 81       | 25           | 40                        | 17                   |                             |
| 6 Clique                 | ck the Edit button if<br>u notice your data<br>eds correction | 624 Adams Bvd.<br>Click Ex<br>Excel re<br>submis                     | 100000<br>kport to keep an<br>ecord of your<br>ision                | 102                                                                  | 201      | 77           | 89                        | 14                   | 18                          |

#### Figure 8. Thank You Page